#### Welcome to the **Prepare for 2021 First Quarter with Covid-19 Vaccine Setup, 2021 EM Coding** Workflow

The presentation will begin shortly. Please note that all attendees are in listen only mode. A recording of this webinar will be sent out to all attendees.

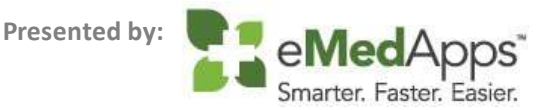

#### **1** Inquiries may be submitted using the **Questions** window.

| <ul> <li>Questions</li> </ul> |             |       |         |        | Ľ       |
|-------------------------------|-------------|-------|---------|--------|---------|
| Show Answered                 | d Questions |       |         |        |         |
| X Q                           | uestion 🔺   | Asker | Rec'd 🕨 | Answer |         |
|                               |             |       |         |        | ^       |
|                               |             |       |         |        |         |
|                               |             |       |         |        |         |
|                               |             |       |         |        |         |
|                               |             |       |         |        |         |
|                               |             |       |         |        |         |
|                               |             |       |         |        | ¥       |
|                               |             |       |         |        |         |
|                               |             |       |         |        |         |
|                               |             |       |         |        |         |
|                               |             |       |         |        |         |
| Send Privately                | Send to All |       |         |        | $\odot$ |

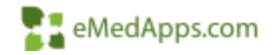

#### **San About eMedApps**

eMedApps is a Healthcare Information Technology Services company providing practices, clinics and hospitals with a full range of services, as well as a suite of products designed to increase efficiency and facilitate communication.

- Founded in 1999
- Working as partner with NextGen since 2001
- Worked as subcontractor for NextGen
- Serving healthcare clients across USA
- Services and Products for NextGen clients

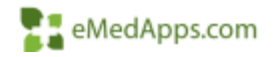

#### **Follow Us!**

Be sure to follow us on Facebook, Instagram, Twitter and LinkedIn and Subscribe to our YouTube Channel! Just search eMedApps

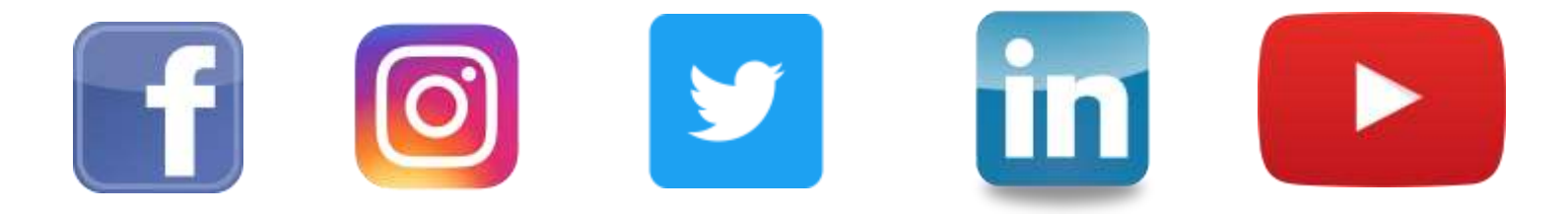

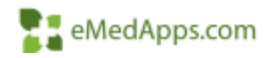

#### **San About Our Presenter**

Dwight Shuler has been with eMedApps for 5 years. He is an Application Specialist and has over 15 years of experience in healthcare. He enjoys being outdoors with his children, coaching their team sports, and working on home projects.

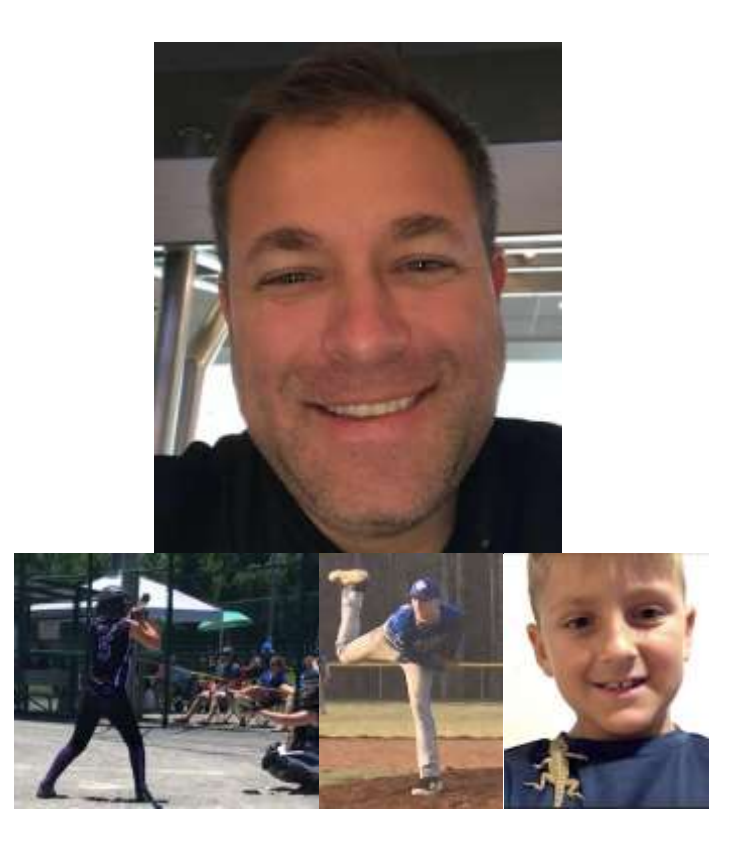

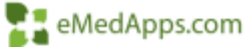

# COVID-19 Vaccine Configuration & Administration

### **COVID-19** Vaccine Information

Highlights include:

- You will need to have the 12-2020 Drug Interaction Medication Update released on 12/11/2020
- The Drug Interaction Medication Update will contain the data and will need to be applied to your environment
- Doses 1 & 2 are the same vaccine for both Pfizer and Moderna
- Pfizer COVID-19 Vaccine was approved by the FDA on 12/11/2020
- Pfizer COVID-19 Vaccine is given in 2 doses, 21 days apart
- Moderna COVID-19 Vaccine was approved by the FDA on 12/18/2020
- Moderna COVID-19 Vaccine is also given in 2 doses, but 28 days apart

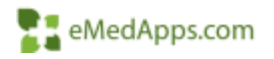

### **COVID-19** Vaccine Information

Patient specific information:

- If your first dose is Pfizer, your second dose should be Pfizer as well. The same requirements apply to Moderna.
- It takes an average of 2 weeks after each dose for the body to build immunity.
- If you're late for the second dose with either vaccine, you should still get it, as having the 2nd dose (booster) late is better than not having it at all.
- DO NOT JUST GET 1 DOSE...IT IS IMPORTANT TO GET BOTH DOSES!
- Each state is basing their plans on the federal government plan, but have the authority to adjust to their state's individual needs.
- Astra Zeneca vaccine is the next in the queue for FDA emergency authorization. This is also a 2 dose vaccination.

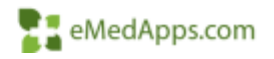

### Configuration of COVID-19 Vaccines

- Vaccine Inventory
  - Select EHR Master Files System
  - Select Vaccine Inventory
  - Norton New
  - Sort Medication Description ascending
  - Select the Vaccine from CDC Vaccine List
- Enter in the following:
  - Vaccine Name
  - Strength
  - Quantity
  - Route
  - Lot # (usually on the package)
  - NDCID
  - Starting Units
  - Total Components
  - Expiration Date
  - ICD Code (CDC recommendation is "Z23"

| Margine the latest                                                                                             | (Staginger)           | Coder Ganat             | C Specialize                                                                                                    |   |
|----------------------------------------------------------------------------------------------------|-----------------------|-------------------------|----------------------------------------------------------------------------------------------------|---|
| Marg Reation                                                                                                   | Witnessien            | Dates Reads             | Spectree Charges                                                                                                    |   |
| Concisions.                                                                                                    | Concess City Dec      | Coder Test Free         | unter 👙 Strange Licenson                                                                                                    |   |
| Case Tipe                                                                                                    | Lowest Instance May   | I one test              | Up the teap                                                                                                    |   |
| Chart Trailing Location                                                                                        | Constal System Series |                         | A Varient Admin                                                                                                    |   |
| Charl Tracing                                                                                                  | CI CI CI Como         | Rept.                   | Version Billing                                                                                                    |   |
| Chart Training Print                                                                                           | Q                     | 1. Performing for       | ing 🖉 Marine Castan                                                                                                    |   |
| Chart Franking Print                                                                                           | Size.                 | Paratet                 | of Manada Constant                                                                                                    |   |
| Chart Tracking Reports                                                                                         | Bedarter Inventor     | 11 Particle             | Variable Internet                                                                                                    |   |
| Chart Tracking Research                                                                                        | Belicators Taxes      | - Constant              |                                                                                                    |   |
| Common la common de la common de la common de la common de la common de la common de la common de la common de | and the congress      | a l'ante                | Vacuum mentiny                                                                                                    |   |
| OTILIZAN                                                                                                    | Base                  | Ring                    | COME   Vectore Code Sequence   Options                                                                                                    | 1 |
| Dis Paul an Harmont                                                                                            | Owner All Thomas and  | 2 these                 | Medicate Description Recubictory D/K Description NDC (CVX COV)                                                                                                    |   |
| Degreek Categories                                                                                             | Coller MOL Quantities | BININ                   | Chrossel Une Privat PUS 20 uni. Detrochical Da. Ped Di Immune potate. 2004;70000 157 Aug.<br>Chrossel Une Privat PUS 20 uni. Detrochical Da. Ped Di Immune potate. 2004;70001 157 Aug.<br>Chrossel Une Privat PUS 20 uni. Detrochical Da. Ped Di Immune potate. 2004;70001 157 Aug.                                                                                                    |   |
| Corpora Invention                                                                                              | to the Constant       | E terre                 | IOPbcG4811hs-FilesetPLIG200art. Detro-clesiarDa. PhilDI Inmare Solativ. 008L70005 107 Anni<br>4H-8 (PE) 1080-12 808 TC08805 m. Marck and Co. In. manifest marties and ris. 0005680100 1 Anni                                                                                                    |   |
|                                                                                                    |                       | 12255- 0mm 3L 213.3 m 0 | Cons December 10 Vol. 2014 (2014)     Constant Constant Const |   |
|                                                                                                    |                       | A III                   | 1                                                                                                    | 1 |
|                                                                                                    |                       | 1 mar                   | Longer Langer                                                                                                    |   |

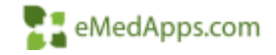

Heid

OK .

Centel

### Configuration CPT4 Codes

- CPT4 Code Search
  - Select EHR Master Files System
  - Select CPT4 Codes
  - Norton New
  - Enter CPT4 code and Description
  - Type of Service Medical Care
- Repeat process from above for Administration Codes
  - Moderna 0011A, 0012A
  - Pfizer 0001A, 0002A
- \*\*Description should differentiate between 1<sup>st</sup> and 2<sup>nd</sup> doses\*\*

| Search            | Method<br>d CPT4 Code Informat                 | - <b>D</b> X  |
|-------------------|------------------------------------------------|---------------|
| Code<br>91301     | Description<br>SARSCOV2 VAC 100MCG/0           | 0.5ML IM      |
| Type of<br>Medic  | Service Reimb                                  | ursement Code |
| Note              |                                                |               |
| SARS              | COVID-19                                       | ^<br>~        |
| ,<br>Prol<br>Epis | ile Indicator 🗌 UPIN Indicato<br>sodes of Care | r 🧐 Hide [    |
|                   | Next OK                                        | Cancel        |
|                   |                                                |               |

| Employee                                     | Order Result         | dige Specialities                                                                                                    |
|----------------------------------------------|----------------------|----------------------------------------------------------------------------------------------------|
| Complete                                     | Order Results        | Specimen Ch                                                                                                    |
| Equipment Field Bap                          | Order Test Fasselles | 🔮 Storage Locat                                                                                                    |
| External Interface Mag                       | Coder Tords          | Cescriptions                                                                                                    |
| Connel System Sings                          | Congeries            | A Vectore Adore                                                                                                    |
| 🗿 ICD CH Ceilin                              | St Payon             | 🔏 Vaccine Billio                                                                                                    |
| ( Locations                                  | Performing Entity    | A Vancine Com                                                                                                    |
| S Later                                      | Pharmaches           | Wetter Field                                                                                                    |
| Medication Incentory                         | Procises             | yucciin ineer                                                                                                    |
| 🗧 Nedentiin Talks                            | Trinter Alleses      | S Vection Relationships                                                                                                    |
| The Modeller Consportes                      | Problem Clinical     | NFC Reasons                                                                                                    |
| Mattim                                       | Programs             | View Category                                                                                                    |
| Coder 6OF Answers                            | Providens            | VID Settip                                                                                                    |
| Onler AOE Questions                          | Re Usin              | Configuration                                                                                                    |
| scription<br>DM SARSCOV2 100M<br>e Re<br>e V | CG/0.5ML 1:          |                                                                                                    |
| -19 VACCINE ADM 15<br>cator UPIN India       | cator Strate         |                                                                                                    |
|                                              |                      | Everyption     Everyption     E |

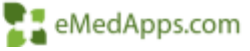

## **Configuration** SIM Library

- SIM Library
  - Select Libraries
  - Service Items (Default)
  - Norton New
  - Select CPT4 Code
    - Pfizer 91300
    - Moderna 91301
  - Enter Component Global
  - Enter Eff Date and Exp Date
- Select Next to add additional codes
  - Pfizer 0001A, 0002A
  - Moderna 0011A, 0012A

|         | ırch<br>Information Architecture Architecture | Service Item Library<br>SIM Library Name<br>NextGen SIM Default Library                                                                                                    | 152<br>146<br>193                                     |
|---------|----------------------------------------------------------------------------------------------------|----------------------------------------------------------------------------------------------------|-------------------------------------------------------|
|         |                                                                                                    | Service Item # Description<br>91300 SARSCOV2 VAC 30MCG/0.3ML IM<br>CPT4 Code<br>91300 2 SARSCOV2 VAC 30MCG/0.3ML<br>General Other Payer Labels Notes/S                                                                                                    | IM Gignificant Events   Drugs                         |
|         |                                                                                                    | Place Of Service Component Eff Date<br>Global V<br>Department Revenue Code                                                                                                    | Exp Date Non-Facility Price Facility<br>20 12/31/2099 |
|         | Service Ite                                                                                                    | Library Maintenance                                                                                                    |                                                       |
| 51 Desc | Service Item Library<br>SIM Library Name<br>NextGen SIM Default Lib<br>Service Item # Dec                                                                                                    | ly .                                                                                                    | sponsibility Suppress Billing                         |
|         | artist totals therein an artist                                                                                                    | CLEAR DE LA CALLAR DE LA CALLAR DE LA CALLAR DE LA                                                                                                    |                                                       |
|         | 10012A AD<br>CPT4 Code<br>0012A 2                                                                                                    | ADM SARSCOV2 100MCG/0 5ML 2nd                                                                                                    | l l                                                   |
|         | CPT4 Code<br>O012A 2 CO<br>General Other<br>Place Of Service                                                                                                    | ADM SARSCOV2 100MCG/0.5ML 2nd  ADM SARSCOV2 100MCG/0.5ML 2nd  Bayer   Labels   Notes/Significant Events   Drugs    Component   Bit Date   Exp Date   Non-Facility Price   Facility  Global                                                                                                    |                                                       |
|         | CPT4 Code<br>CPT4 Code<br>0012A 2<br>General Other<br>Place Of Service<br>V<br>Department                                                                                                    | ADM SARSCOV2 100MCG/0.5ML 2nd  ADM SARSCOV2 100MCG/0.5ML 2nd  Bayer   Labels   Notes/Significant Events   Drugs    Component  Global  Bit Date  Bit Date Bit Date Bit Date Bit Date Bit Date Bit Date Bit Date Bit Date Bit Date Bit Date Bit Date Bit |                                                       |

## **Configuration NDC**

#### • NDC

- Select Libraries
- NDC (Default)
- Norton New
- Scroll down to the bottom of the listing
- Double Click in the NDC Id column
- Enter the following
  - NDC ID
  - CPT4
  - Eff Date
  - Exp Date
  - NDC Description
  - Drug Unit Price 0
  - Basis of Measure ML
  - Drug Count 1
- Repeat for each NDC ID

| C List Name           fault NDC Library 1           ieneral           Filter Criteria           Type the first number(s) of the NDCs you want to locate           © NDC C Description           © NDC C Description           © NDC C Description           © CPT4           Eff Date           NDC Id           CPT4           Eff Date           NDC Id           CPT4           Eff Date           NDC Id           CPT4           Eff Date           NDC Id           CPT4           Eff Date           NDC Id           CPT4           Eff Date           NDC Id           CPT4           Eff Date           Station C Description           C Date           NDC Id           CPT4           Eff Date           Exp Date           NDC NDC Id           Station C Description           C Date           NDC Id           CPT4           Eff Date           Exp Date           NDC NDC NC Description           On Obdate <td< th=""><th>- 5</th></td<>                                                                                                    | - 5       |
|----------------------------------------------------------------------------------------------------|-----------|
| Image: Search In:         Search for keyphrase anywhere           Search In:         Search for keyphrase anywhere           Image: Search In:         Search In:           Image: Search In:         Search In:           Image: Search In:                                                                                                    | R         |
| Image: Provide and Provided and Provided and Provided and Provided and Provided and Provided and Provided and Provided and Provided and Provided and Provided and Provided and Provided and Provided and Provided and Provided and Provided And Provided And Provided And Pr | 0         |
| Image: Provided and Provided and Provided and Provided and Provided and Provided and Provided and Provided and Provided and Provided and Provided and Provided and Provided and Provided and Provided and Provided and Provided and Provided Anticipation Provided and Provided Anticipation Provided Anticipation Provided Anteteee Provided Anticipation Provided Anticipation Prov |           |
| Intermediation       Search for Keyphrase anywhere         Search In: <ul> <li>NDC C Description</li> <li>C CPT4</li> <li>Eff Date</li> <li>Exp Date</li> <li>NDC Description</li> <li>Drug Unit Price</li> <li>Basis of Measure</li> <li>Mode-4045-41</li> <li>90649</li> <li>01/01/1999</li> <li>12/31/2099</li> <li>Pheumococcal Vacc, 13 Val IM</li> <li>0.00</li> <li>ML</li> <li>1</li> </ul> 00005-1971-01         90670_VFC         01/01/1999         12/30/2099         Pneumococcal Vacc, 13 Val IM         0.50         ML         • 1         1           010006-1971-01         90670_VFC         01/01/1999         12/31/2099         Pneumococcal Vacc, 13 Val IM         0.50         ML         • 1         1         1         1         1         1         1         1         1         1         1         1         1         1         1         1         1         1         1         1         1         1         1         1         1         1         1         1         1         1         1         1         1         1         1         1         1         1         1         1         1         1         1         1         1         1                                                                                                            |           |
| Incrementation         Search for keyphrase anywhere           Search In:              • NDC C Description C CPT4            Image: Image:                                                                                       |           |
| The formation of the name of the name of th |           |
| NDC // Description         C CPT4         Eff Date         Exp Date         NDC Description         Drug Unit Price         Basis of<br>Measure         D           1         NDC // Description         C CPT4         Eff Date         Exp Date         NDC Description         Drug Unit Price         Basis of<br>Measure         D           00005-1971-01         90670_VFC         01/01/1999         12/30/2099         Pneumococcal Vacc, 13 Val IM         0.50 ML         1           00006-4045-41         90649         01/01/1999         12/31/2099         DTAP-HEP B-IPV VACCINE, IM         0.00 ML         1           000517-0032-25         J3420         01/01/1999         12/31/2015         Medoxyprogester acetate inj         0.00 ML         1           00517-0032-25         J3420         01/01/1999         12/31/2019         PenG benzathine/procaine inj         0.00 ML         1           00517-0032-25         J3420         01/01/1999         12/31/2019         PenG benzathine/procaine inj         0.00 UN         1           1         10         10         100 UN         1         1                                                                                                    |           |
| Search In:              • NDC C Description C CPT4          Eff Date         Exp Date         NDC Description         Drug Unit Price         Basis of Measure         Drug Unit Price         Basis of Measure         Drug Unit Price         Drug Unit Price <thdrug td="" unit<=""><td></td></thdrug>                                                                                                    |           |
| NDC C         Description         C CPT4         Eff Date         Exp Date         NDC Description         Drug Unit Price         Basis of<br>Measure         D           00005-1971-01         90670_VFC         01/01/1999         12/30/2099         Pneumococcal Vacc, 13 Val IM         0.50         ML         1           51160-0811-52         90723         01/01/1999         12/31/2099         DTAP-HEP B-IPV VACCINE, IM         0.50         ML         1           00006-4045-41         90649         01/01/1999         12/31/2099         H PAPILLOMA VACC 3 DOSE IM         0.00         ML         5           00090-7463-0         J1055         10/23/1992         12/31/2015         Medxprogester acetate inj         0.00         ML         1           00733-0702-10         J0558         01/01/1999         12/31/2099         Pend benzathine/procaine inj         0.00         UN         1           00733-0702-10         J0558         01/01/1999         12/31/2099         Pend benzathine/procaine inj         0.00         UN         1                                                                                                    |           |
| NDC Id         CPT4         Eff Date         Exp Date         NDC Description         Drug Unit Price         Basis of<br>Measure         D           00005-1971-01         90670_VFC         01/01/1999         12/30/2099         Pneumococcal Vacc. 13 Val IM         0.50         ML         1           51160-0811-52         90723         01/01/1999         12/31/2099         DTAP-HEP B- IPV VACCINE, IM         0.50         ML         10           00006-4045-41         90649         01/01/1999         12/31/2019         Medxyprogester acetate inj         0.00         ML         -         15           00090-7463-0         J1055         10/29/1992         12/31/2015         Medxyprogester acetate inj         0.00         ML         +         1           0057-0032-25         J3420         01/01/1999         12/31/2019         PenG benzathine/procaine inj         0.00         ML         +         1           00733-0702-10         J0558         01/01/1999         12/31/2019         PenG benzathine/procaine inj         0.00         UN         +         1                                                                                                    |           |
| SI         NDC Id         CPT4         Eff Date         Exp Date         NDC Description         Drug Unit Price         Basis of<br>Measure         L           00005-1971-01         90570_VFC         01/01/1999         12/30/2099         Pneumococcal Vacc, 13 Val IM         0.50         ML         1           51160-0811-52         90723         01/01/1999         12/31/2099         DTAP-HEP B- IPV VACCINE, IM         0.50         ML         10           00006-04541         90649         01/01/1999         12/31/2019         H PAPILLOMA VACC 3 DOSE IM         0.00         ML         5           00005-7463-0         J1055         10/29/1992         12/31/2015         Medxyprogester acetate inj         0.00         ML         1           00572/0032-25         J3420         01/01/1999         12/31/2019         Pend benzathine/procaine inj         0.00         ML         1           005730-0702-10         J0558         01/01/1999         12/31/2019         Pend benzathine/procaine inj         0.00         UN         1                                                                                                    | the state |
| 00005-1971-01         90670_VFC         01/01/1999         12/30/2099         Pneumoccoccal Vacc. 13 Val IM         0.50         ML         +         1           51160-0811-52         90723         01/01/1999         12/31/2099         DTAP-HEP B-IPV VACCINE, IM         0.50         ML         +         10           00006-4045-41         90649         01/01/1999         12/31/2099         DTAP-HEP B-IPV VACCINE, IM         0.00         ML         +         10           00006-7463-0         J1055         10/29/1992         12/31/2015         Medxyprogester acetate inj         0.00         ML         +         1           00517-0032-25         J3420         01/01/1999         04/20/2017         Vtamin b12 injection         0.00         ML         +         1           00517-0032-25         J3420         01/01/1999         12/31/2019         PenG benzathine/procaine inj         0.00         UN         +         1                                                                                                    | ug Unit   |
| 51160-0811-52         90723         01/01/1999         12/31/2099         DTAP-HEP B- IPV VACCINE, IM         0.50         ML         • 10           00006-4045-41         90649         01/01/1999         12/31/2099         H PAPILLOMA VACC 3DOSE IM         0.00         ML         • 5           00090-7463-0         J1055         10/29/1992         12/31/2015         Medxyprogester acetate inj         0.00         ML         • 1           00517/0032-25         J3420         01/01/1999         12/31/2019         Varnin b12 injection         0.00         ML         • 1           60793-0702-10         J0558         01/01/1999         12/31/2099         PenG benzathine/procaine inj         0.00         UN         • 1                                                                                                    |           |
| 00006-4045-41         90649         01/01/1999         12/31/2099         H PAPILLOMA VACC 3 DOSE IM         0.00         ML         • 5           00090-7463-0         J1055         10/29/1992         12/31/2015         Medxprogester acetate inj         0.00         ML         • 1           00517-0032-25         J3420         01/01/1999         04/20/2017         Vtamin b12 injection         0.00         ML         • 1           60793-0702-10         J0558         01/01/1999         12/31/2099         PenG benzathine/procaine inj         0.00         UN         • 1                                                                                                    |           |
| 00090-7463-0         J1055         10/29/1992         12/31/2015         Medxyprogester acetate inj         0.00         ML         • 1           0057-70032-25         J3420         01/01/1999         04/20/2017         Vitamin b12 injection         0.00         ML         • 1           60793-0702-10         J0558         01/01/1999         12/31/2099         PenG benzathine/proceine inj         0.00         UN         • 1                                                                                                    |           |
| 00517-0032-25         J3420         01/01/1999         04/20/2017         Vitamin b12 injection         0.00         ML         1           60793-0702-10         J0558         01/01/1999         12/31/2099         PenG benzathine/procaine inj         0.00         UN         1           •         •         •         •         •         •         •                                                                                                    |           |
| 60793-0702-10         J0558         01/01/1999         12/31/2099         PenG benzathine/procaine inj         0.00         UN         •         1           •         •         •         •         •         •         •                                                                                                    |           |
|                                                                                                    |           |
| [4] III                                                                                                    |           |
| [4] W                                                                                                    |           |
| 4                                                                                                    | ×         |
|                                                                                                    |           |
|                                                                                                    |           |
|                                                                                                    | Hide      |
| DY                                                                                                    | 1 Canad   |

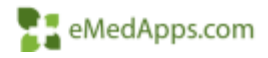

### Configuration Vaccine Admin Billing

- Vaccine Admin Billing
  - Select EHR Master Files System
  - Norton New
  - Select yellow folder

|                                              | ß                    |                                         | Vaccin                                       | e Admin Billing                                                                                               | ×            |
|----------------------------------------------|----------------------|-----------------------------------------|----------------------------------------------|----------------------------------------------------------------------------------------------------|--------------|
|                                              | SIM Co               | ode                                     |                                              |                                                                                                    | .4           |
|                                              | ď                    | SIM<br>0011A<br>0012A<br>0001A<br>0002A | ADM SARS<br>ADM SARS<br>ADM SARS<br>ADM SARS | Description<br>COV2 100MCG/0.5ML 1st<br>COV2 100MCG/0.5ML 2nd<br>COV2 30MCG/0.3ML 1ST<br>COV2 30MCG/0.3ML 2ND |              |
| 7                                            |                      | Vaccin                                  | e Billing SIM C                              | odes                                                                                                    | x            |
| Available<br>0001A<br>SIM<br>0001A ADM SARSO | Descript<br>COV2 30M | ion<br>CG/0.3ML 1ST                     | Included<br>SIM<br>0011A<br>0012A            | Description<br>ADM SARSCOV2 100MCG/0.5ML 1st<br>ADM SARSCOV2 100MCG/0.5ML 2nd                                 | - <b>***</b> |
| Search for keyphrase a                       | anywhere ir          | n this field                            |                                              | ОК Са                                                                                                    | incel        |

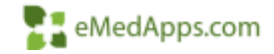

#### Configuration Practice Preferences

Patient Notification

- Practice Preferences
  - Select EHR Master Files System
  - Practices
  - Select Practice (Default)
  - Select Preferences button
  - Select Orders Module
  - Select IMM tab
  - Select Adult from Favorite Category \_
  - Select yellow folder
  - Enter CVX #
    - Pfizer 208 .
    - Moderna 207 .

|                                                                                                    |                                                                                                    | Prac                                                          | tice Preferes                              | xes                                                                                                    |                                                                                                    |                                                                   | *                                                      |
|----------------------------------------------------------------------------------------------------|----------------------------------------------------------------------------------------------------|---------------------------------------------------------------|--------------------------------------------|----------------------------------------------------------------------------------------------------|----------------------------------------------------------------------------------------------------|-------------------------------------------------------------------|--------------------------------------------------------|
| Preference List                                                                                                    | AI                                                                                                    | e                                                             |                                            | Lab/Rad                                                                                                    | 1 4                                                                                                    | Imm                                                               | 121-1                                                  |
| Preference List  Appt Scheduling AutoFlow Budget Accounts Chart Chart Chart Claims Contract Edits Data/Fee Ticket EHR Eligibility Verification Encounters External Forms General Holidays Imaging Imvoices Beteication NestCien EDI Services NestCien EDI Services NestCien EDI Service NestCien EDI Service NestCien EDI Service NestCien EDI Service NestCien EDI Service NestCien EDI Service NestCien EDI Service NestCien EDI Service NestCien EDI Service NestCien EDI Service NestCien EDI Se | Viee Current EHR F<br>Group to Notify for Fai<br>Auto Release Orders<br>Auto Release Option<br>Mandatory Data Poin<br>Copy from Practice<br>Data Points Context<br>Effective Data<br>Field Nam<br>Vaccine I<br>Favorite | roup<br>Opt In-Default T<br>when creating rew L<br>20/17/2021 | o Auto Relet<br>v NO<br>ab orde v NO<br>NO | Automatic Order<br>Automatically Release<br>Future-Recurring Order<br>Auto Release Orders D<br>TE This will override the e<br>TE Choose Data Points to<br>TE Choose Data Points to<br>TE Choose effective data | Inacking Comments<br>ine Order to Today's<br>Expires Atter [15]<br>us in [7]<br>minimg schedule<br>view context in the | Encounter<br>Months<br>Days                                       |                                                        |
| Den information Bar                                                                                                    | Available<br>208<br>CVX<br>208<br><<br>CVX<br>208                                                                                                    | Vaccine<br>SARS-COV-2 (CO<br>III<br>for keyphrase anywh       | Upd                                        | CPT<br>CPT<br>2000                                                                                                    | egory: Adult<br>d<br>X V<br>Flu (split)<br>Pneumo (2<br>SARS-CO<br>Zoster<br>III                                       | /accine<br>3 yrs or older)<br>yrs or older)(P.<br>V-2 (COVID-19). | CPT<br>90658<br>90732<br>91301<br>90736<br>><br>Cancel |

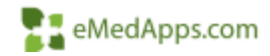

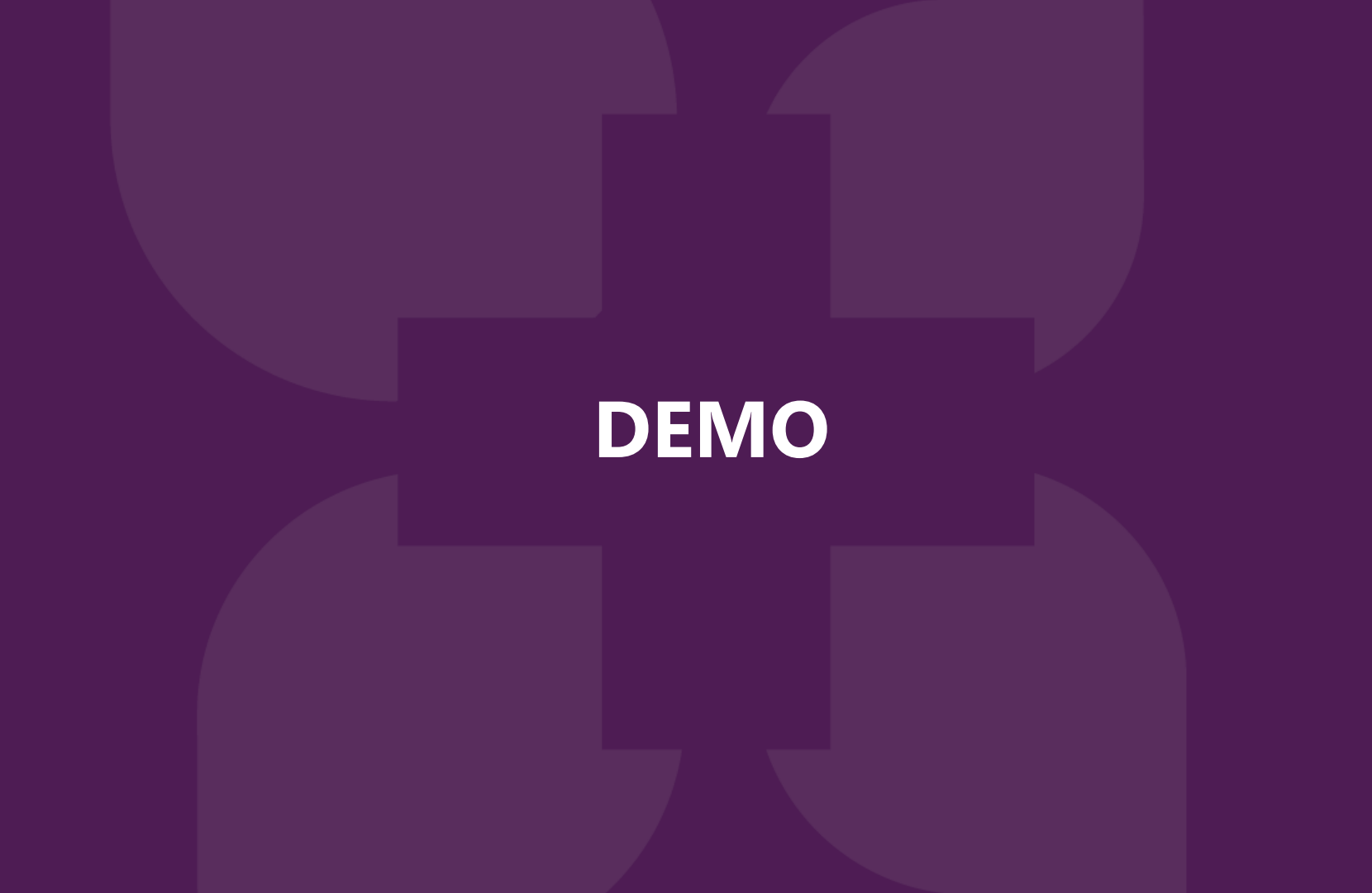

#### **COVID-19** Vaccine Information

- Data Quality Do not adjust Lot #s with extra characters because it will be sent to registries and this will cause data errors for tracking the vaccines administered.
- Historical Entries for COVID-19 Vaccinations is available to update the patient chart.

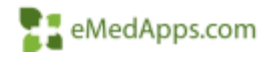

#### **2021 EM Coding Workflow**

### **2021 EM Coding Information**

5.9.2020 Spring Release

- Based on MDM making the code is automatically calculated
- The code can be overwritten
- No need to select Calculate Code Button

Pre 5.9.2020 Spring Release (593/843 or an earlier version)

- Selecting the Calculate Code button will display EM 2021 Guidelines popup
- Can enter the allotted time for the visit on the same EM 2021 Guidelines popup screen

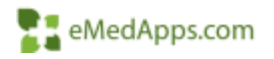

#### Setup needs to be completed

- Practice Configuration Template
  - In the E&M Coding section the date needs to be entered for when the changes take effect 12/31/2020
- NextGen provides a setup document to complete the build. This link is at the end of the presentation.

| E&M Coding | These settings do not apply to the cardiology template set.<br>Please scroll down for cardiology-specific E&M Coding settings.                                                                                                    |                                                                                                    |
|------------|----------------------------------------------------------------------------------------------------|----------------------------------------------------------------------------------------------------|
| Gudeines   | This field allows the practice is setting patients to set in Calor Outring Introductor<br>This field allows the practices to set the effective date for the 2021 EAN<br>guidelines. All encounters dated an or after this date will offer functionally to<br>select EAN codes for Office Visits based shirtly on the new NDM (Nedical<br>Decision Nating) guidelines on otherwork The guidelines. Ether the 55 or 97<br>Guidelines must also be selected. | 2021 Coding Guidelines Effective Date           12/31/2020         0           * 95 Coding Guidelines         97 Coding Guidelines |

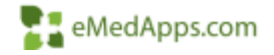

#### EM Coding workflow 5.9 2020 Spring Release

#### • Select Medical Decision Making

- On the Finalize template by selecting MDM the Visit code will automatically calculate.
- If total time is entered then the visit code will automatically calculate
- There is no need to calculate the code
- The code can be adjusted by selecting a different code if the user feels that a code change is needed for the patient visit

| Evaluation and Management Coding                                                                                                    |   | ۲                                                                                                    |
|----------------------------------------------------------------------------------------------------|---|----------------------------------------------------------------------------------------------------|
| Medical Decision Making     View MDM Guidelines       O Straight forward     O Low complexity       O Moderate complexity     O High complexity | ١ | Time (min) Counseling Details Total time personally spent today on patient care and documentation for this visit |

| Evaluation and Management Code | User may select a code | from the Visit Codes Service Category by click | ing in the 2nd or 3rd Visit co | ode field |
|--------------------------------|------------------------|------------------------------------------------|--------------------------------|-----------|
| Visit code:                    |                        | 0                                              | Calculated E&M code:           |           |
| Modifier(s):                   |                        | Calculate Code Submit Code                     | Submitted code:                |           |

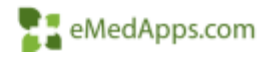

#### **EX** EM Coding workflow 593/843 or earlier release

- EM 2021 Guidelines Popup Template
  - When selecting the Calculate Code button users will then see the EM 2021 Guidelines Popup template
  - In this template users can do the following:
    - Select Medical Decision Making
    - Select total time for the patient visit
- The Visit code will then be calculated automatically based on 3 items
  - MDM
  - New or Established Patient
  - Or Total Time spent on the patient visit

|                                                                                                    | EM 2021 Guidelines                                                                                                    |
|----------------------------------------------------------------------------------------------------|----------------------------------------------------------------------------------------------------|
| Office/Outpatient E&M Codes<br>Medical Decision Making View MDM G<br>C Straight forward C Low co<br>C Moderate complexity C High o<br>New patient:<br>C 99202 Straightforward 15-29 mins<br>C 99203 Low 30-44 mins<br>C 99204 Moderate 45-59 mins<br>C 99205 High 60-74 mins | uidelines     Time       pomplexity     Interpretation for this visit       complexity     Interpretation for this visit       somplexity     Interpretation for this visit       Established:     Interpretation for this visit       Interpretation     Interpretation for this visit       Interpretation     Interpretation for this       Interpretation     Interpretation for this visit       Interpretation     Interpretation for this visit       Interpretation     Interpretation for this visit       Interpretation< |
|                                                                                                    | Accept will display the code on Finalize Accept Cancel                                                                                                    |

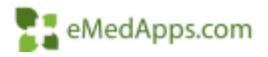

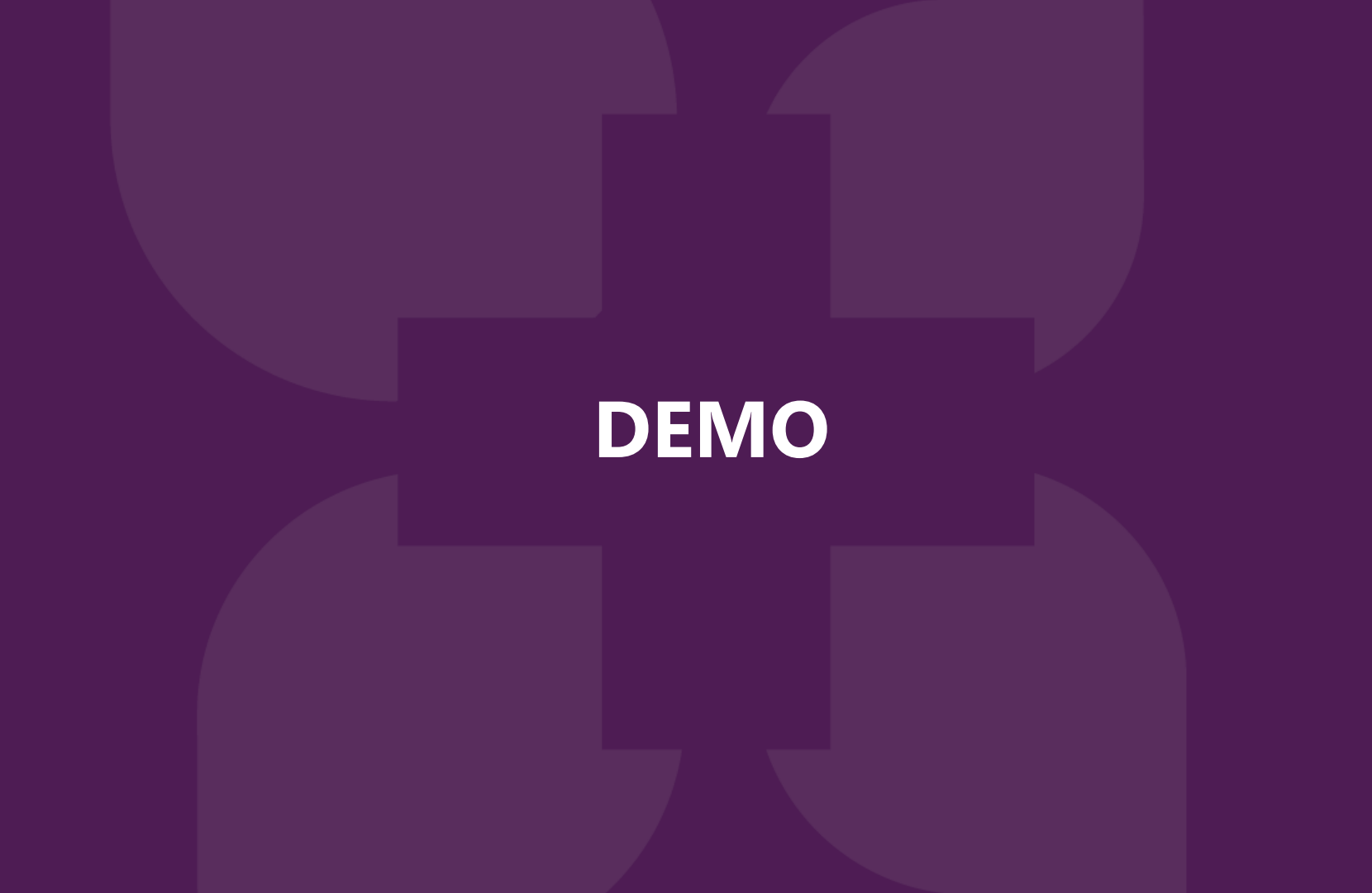

#### **Calculational Documentation**

NextGen Success Community weblinks:

COVID-19-Resource Center

Helpful links
<u>Pfizer Fact Sheet</u>

Moderna Fact Sheet

2021 EM Coding

AMA 2021 EM Coding

Level of Medical Decision Making Revisions

2021 EM Coding Update Documentation Pre 594/844 Sping 2020 Release

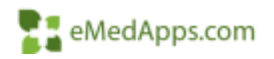

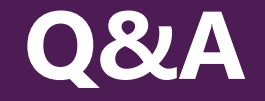

# A recording of this webinar will be sent out to all attendees.

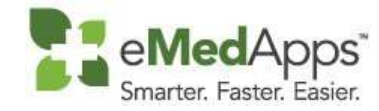

847-490-6869 info@emedapps.com